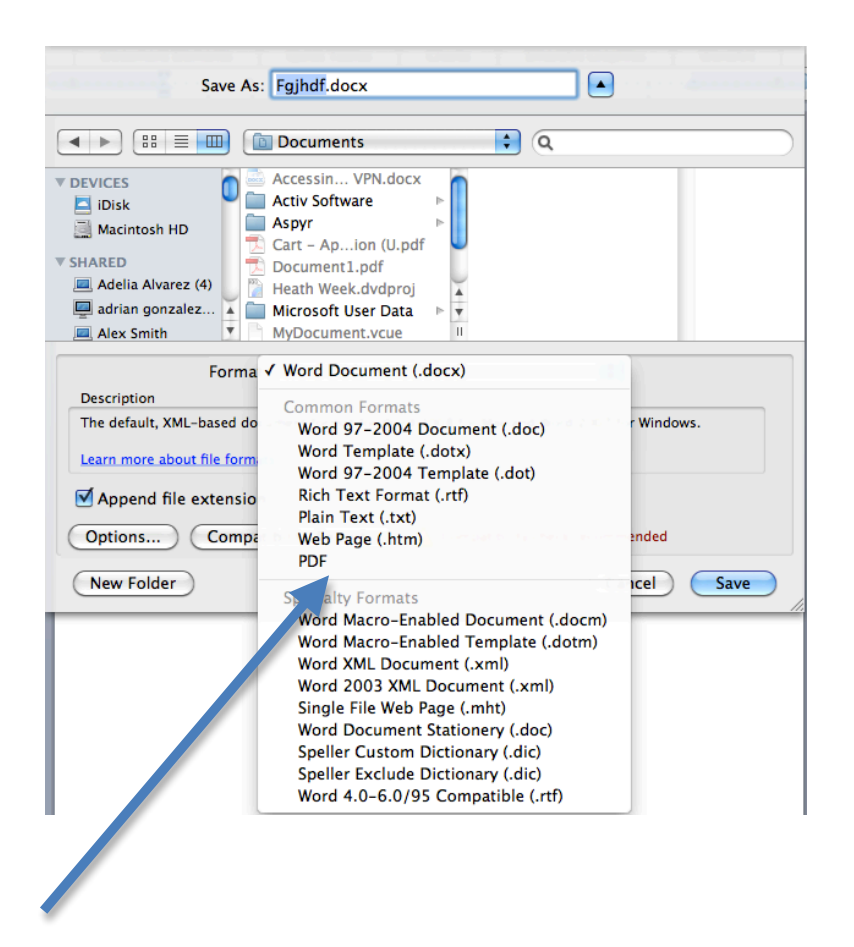

To save a document as a .pdf, first open the document and then select File/Save As. Give your file a name, select where you want to save it. In the Format drop-down menu (see above), select PDF and click on Save.